User Manuals Simplified.

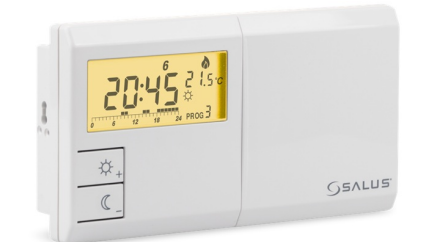

# SALUS 091FLv2 Digital Programmable Thermostat User Guide

SALUS 091FLv2 Digital Programmable Thermostat User Guide

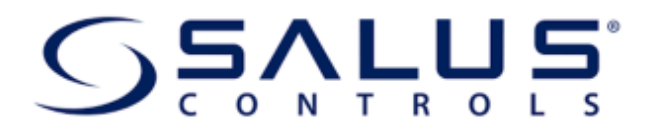

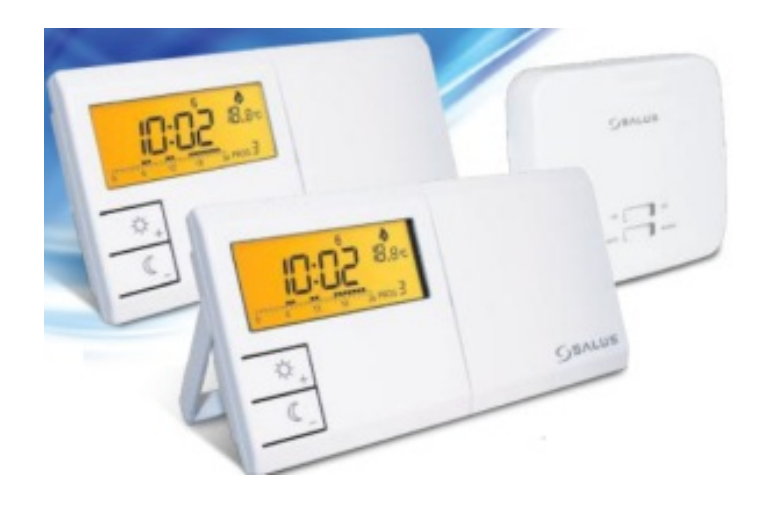

06/2020 software v2.6 Quick Guide

#### **IMPORTER:**

SALUS Controls Plc Units 8-10 Northfield Business Park Forge Way, Parkgate, Rotherham S60 1SD, United Kingdom

CE ERE 🖄

#### www.Salus-controls.EU

#### Contents

Introduction
Technical specification
Proper thermostat placement
LCD Icon description
091FLv2 Wiring diagram
091FLRFv2 Wiring diagram
Setting the comfort temperature
Setting the economic temperature
Programs
Selection of factory (0-5) programs
Choosing and programming (6-8) user programs
Service menu
Documents / Resources
Related Posts

### Introduction

091FLv2/091FLRFv2 is a programmable, weekly thermostat used to control room temperature in heating or cooling systems. Before use please read this manual carefully. Use only AA 1.5V alkaline batteries in the thermostat. Place the batteries into the battery slot located under the cover. Do not use rechargeable batteries.

### **Product compliance**

This product complies with the following EU Directives: 091FLv2: 2014/30/EU, 2014/35/EU, 2011/65/EU

091FLRFv2: 2011/65/EU, 2014/53/EU ((O)) 868.0 MHz – 868.6 MHz; <13dBm Full information is available on the website <u>www.saluslegal.com</u>

## Safety Information

Use in accordance with national and EU regulations. Use the device only as intended, keeping it in a dry condition. The product is for indoor use only. Installation must be carried out by a qualified person in accordance with national and EU regulations.

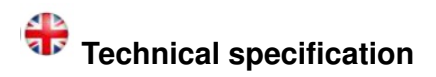

### Wired thermostat 091FLv2

| Power supply      | 2 x AA batteries          |
|-------------------|---------------------------|
| Rating max        | 5 (3) A                   |
| Outputs           | Voltage-free NO/COM relay |
| Temperature range | 5 – 30°C                  |

### Wireless thermostat 091FLRFv2

| Thermostat supply   | 2 x AA batteries          |
|---------------------|---------------------------|
| Receiver supply     | 230 V AC 50 Hz            |
| Receiver rating max | 16 (5) A                  |
| Receiver outputs    | Voltage-free NO/COM relay |
| Temperature range   | 5 – 30°C                  |

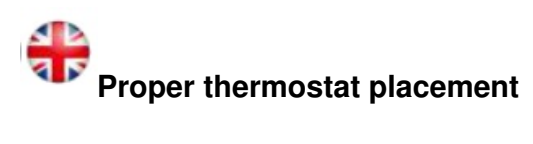

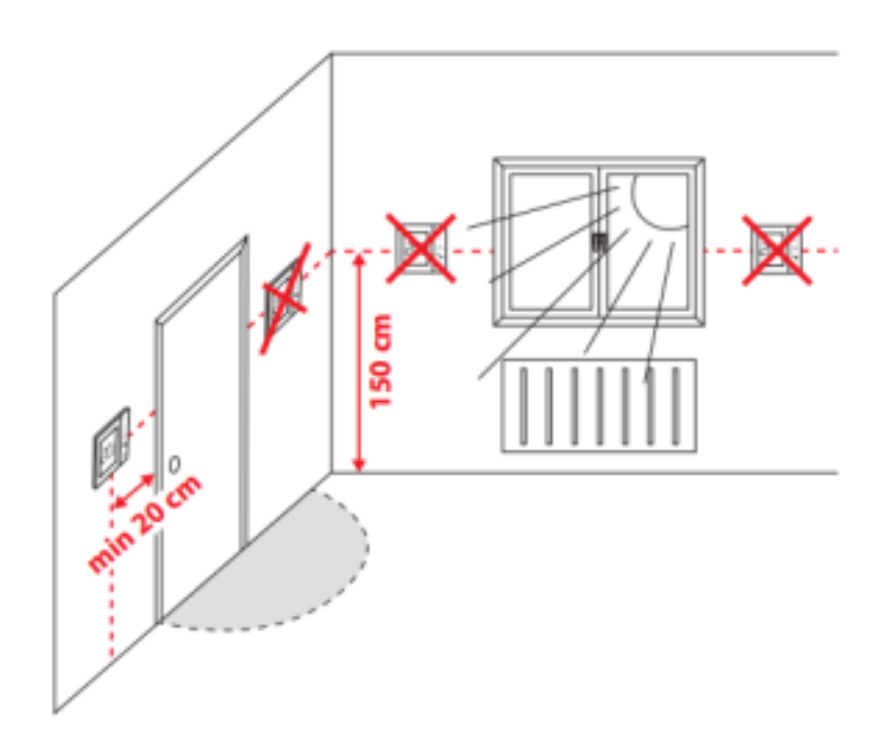

| Button  | Function                                         |
|---------|--------------------------------------------------|
| ☆_      | Comfort temperature or changing parameters up    |
| ٢_      | Economic temperature or changing parameters down |
| D       | Set the day of the week                          |
| Н       | Set the hour                                     |
| М       | Set the minutes                                  |
| Temp    | Temperature setpoint                             |
| Prog    | Weekly programming                               |
| Prog #  | Program selection                                |
| ОК      | Confirm function                                 |
| • Reset | Factory Reset                                    |
|         |                                                  |

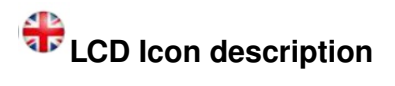

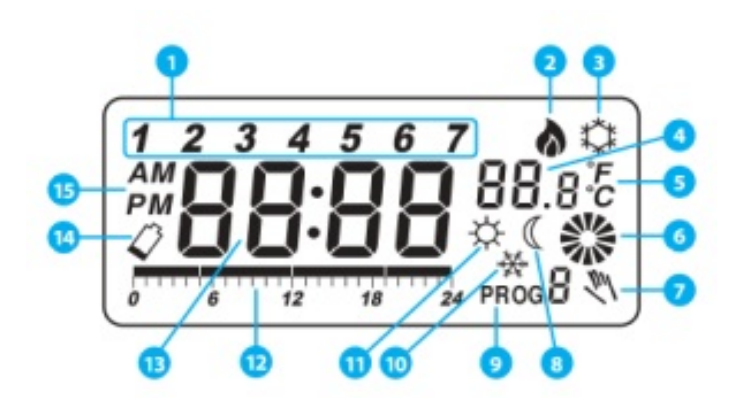

- 1. Day of the week indicator
- 2. Heating Mode ON
- 3. Cooling Mode ON
- 4. Room/setpoint temperature
- 5. Temperature unit
- 6. Controlled device working status (e.g. boiler)
- 7. Temporary override
- 8. Eco Mode
- 9. Program number
- 10. Antifrost Mode
- 11. Comfort Mode
- 12. Program timeline indicator
- 13. Clock

14. Low battery indicator 15. AM/PM

# 091FLv2 Wiring diagram

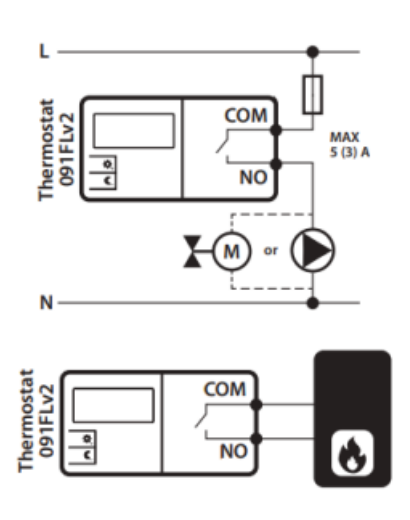

# 091FLRFv2 Wiring diagram

NOTE! If you are using a 091FLRFv2 pack, the pairing between the thermostat and the receiver is already done.

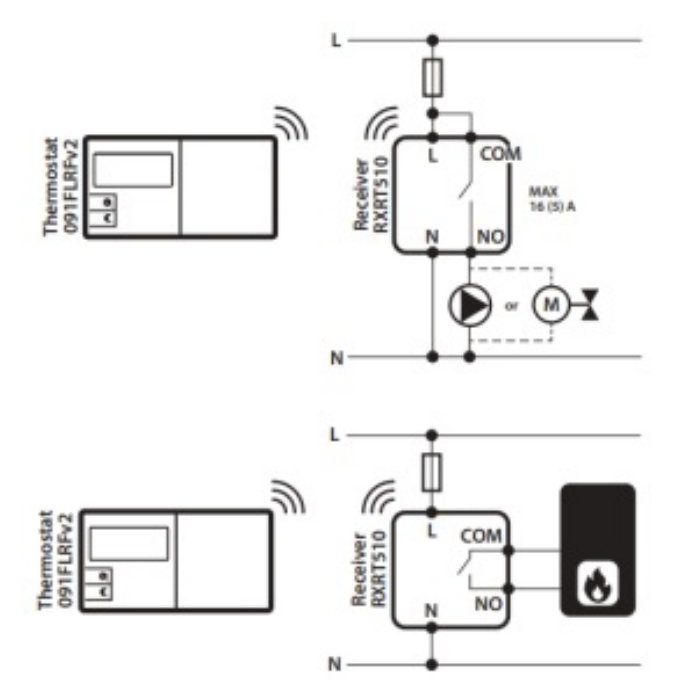

| Press | ОК | the button to highlight the |
|-------|----|-----------------------------|
| Press |    | to set the day.             |
| Press | H  | to set the hour.            |
| Press | ME | to set the minutes.         |

Press OK the button to highlight the display.

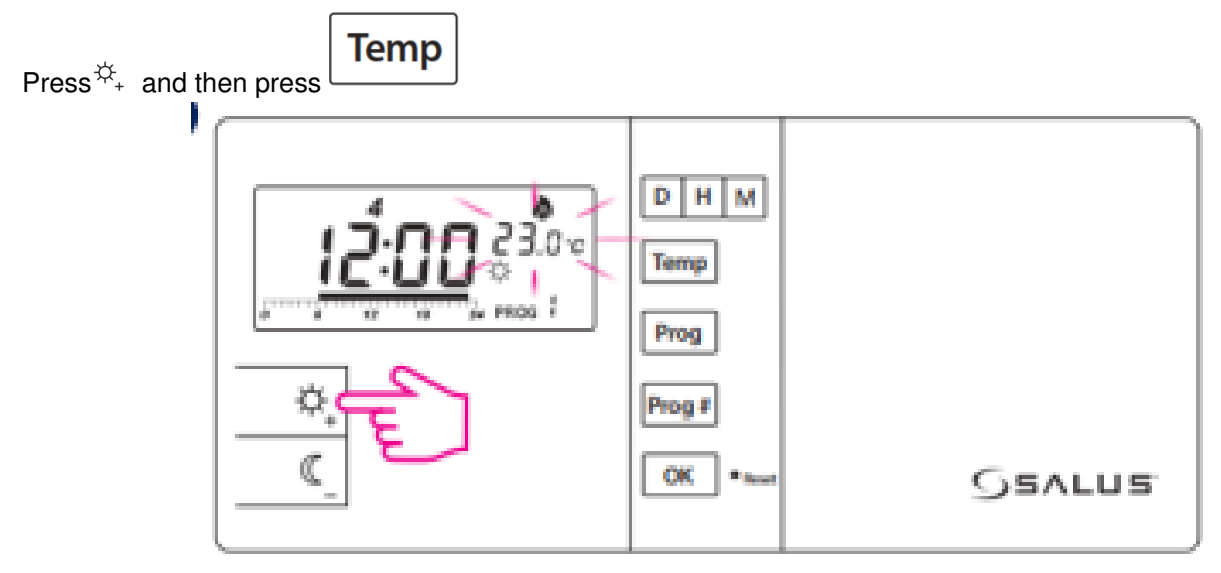

The display will show the current comfort temperature. To change this temperature, press 🔍 🐨 🔍 the button.

## $extsf{he}$ Setting the economic temperature

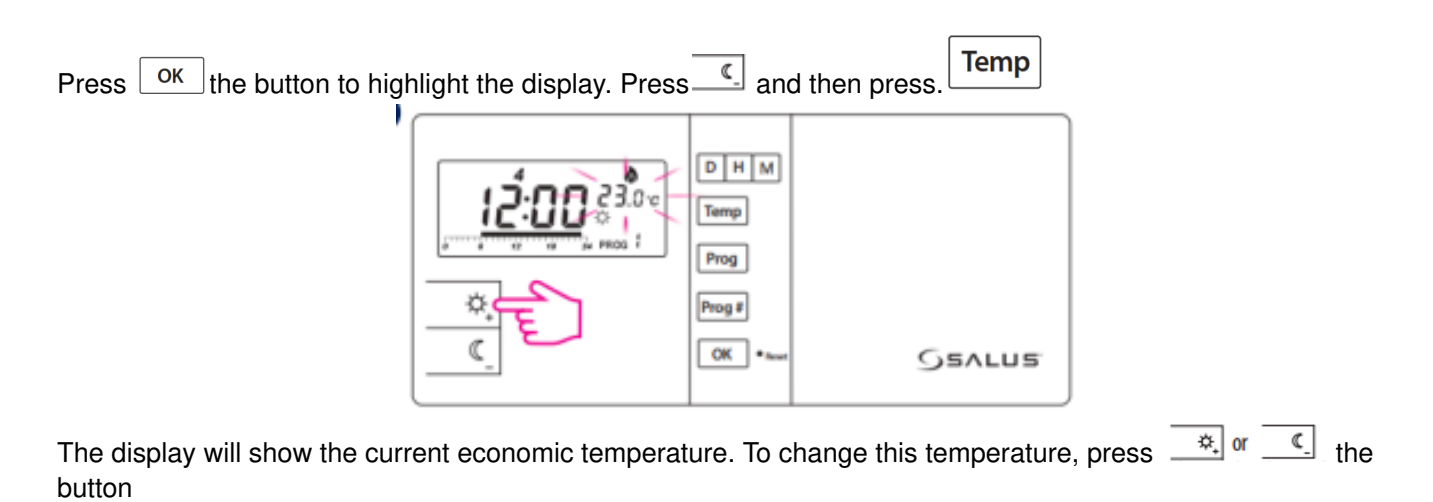

To confirm press OK the button.

🏶 Programs

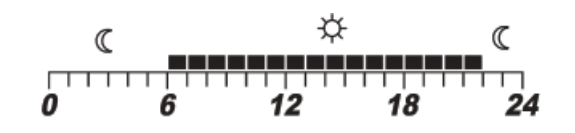

comfort temperature economic temperature

There are 9 programs available. Programs 0-5 are factory programs. Programs 6-8 can be defined by the user.

## Selection of factory (0-5) programs

Press OK to highlight the display.

Select the day of the week by pressing PROG button.

Press  $\frac{|Prog \#|}{|}$  to set the program number (0-5) for the selected day.

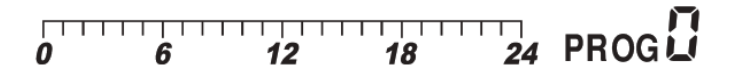

Program 0 is a special program. It will set the thermostat to antifrost Reset

| 0<br>0                                 | 6 | 12 | 18 | 24 | PROG 2 |
|----------------------------------------|---|----|----|----|--------|
| 0<br>0                                 | 6 | 12 | 18 | 24 | prog2  |
| 0                                      | 6 | 12 | 18 | 24 | prog 3 |
| 0                                      | 6 | 12 | 18 | 24 | prog   |
| ,,,,,,,,,,,,,,,,,,,,,,,,,,,,,,,,,,,,,, | 6 | 12 | 18 | 24 | prog 5 |

To confirm press OK the button.

**NOTE!** Label with programs descriptions is sticking on the flip side of the cover.

### Choosing and programming (6-8) user programs

Press OK to highlight the display. Select the day of the week by pressing a **PROG** button. Press Prog # to set the program number (6, 7, or 8) for the selected day.

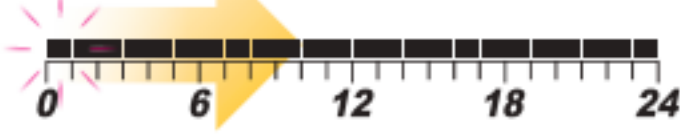

Press or button (each pressing one of these buttons moves the timeline by one hour and assigns a comfortable or an economic temperature).

To confirm press the OK button.

## 🏶 Service menu

Press OK the button to highlight the display. Then open the service menu

by holding the OK button for 5 seconds. - Heating mode – the relay closes the contacts when there is a need for heating (default setting). - Cooling mode – the relay closes the contacts when there is a need for cooling (with 5 minutes delay). Pres or select mode. To confirm your options press. Οκ 4LY<sup>0F</sup>\* - Heating device delay switch is disabled (default setting). 97 A C P ou - Heating device delay switch is ON (5 min) Select by pressing a button. To confirm your options press. Οκ **SPRN** <sup>Lov</sup> – Temperature span selection, possible values are  $0.5^{\circ}$ C or  $1.0^{\circ}$ C (default =  $1.0^{\circ}$ C) Press 💐 or 🔍 or to set span. To confirm your option press οκ 550C <sup>10</sup> – Terminal output – Normally Open\* 5900 - Terminal output - Normally Closed\* \*This feature is available from the 2.6 software version Select by pressing or button. To confirm your options press.

The green LED is always ON when the relay output is short.

### - Pairing process inactive

### - Pairing process active

NOTE! If you are using a 091FLRFv2 pack, the pairing between the thermostat and the receiver is already done.

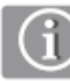

If you want to re-pair the thermostat with the receiver, make sure that the device is disconnected from the power supply and the switches on the receiver have been set to AUTO and ON. Then connect the receiver to the power supply and wait for the red LED to light steadily. Next switch to the OFF position and again to the ON position quickly. the red Prog # Temp flashing LED will confirm entering the pairing mode.

Select Succonfirm by pressing or and confirm by to begin the pairing process.

| The display will show.59776 | D<br>The pairing | ¢, or |  | process may take up to 10 minutes. | Once devices |
|-----------------------------|------------------|-------|--|------------------------------------|--------------|
|-----------------------------|------------------|-------|--|------------------------------------|--------------|

are successfully paired, the LED on the receiver will go solid red. Press OK the button to end the pairing process.

### **Documents / Resources**

| SALUS 091FLv2 Digital Programmable Thermostat [pdf] User Guide<br>091FLv2, 091FLRFv2, 091FLv2 Digital Programmable Thermostat, Digital Programmable Ther<br>mostat                                      |
|----------------------------------------------------------------------------------------------------|
| SALUS 091FLv2 Digital Programmable Thermostat [pdf] User Guide<br>091FLv2, 091FLRFv2, 091FLv2 Digital Programmable Thermostat, Digital Programmable Ther<br>mostat, Programmable Thermostat, Thermostat |
| SALUS 091FLv2 Digital Programmable Thermostat [pdf] User Guide<br>091FLv2, 091FLRFv2, 091FLv2 Digital Programmable Thermostat, Digital Programmable Ther<br>mostat                                      |